# 第三届中国研究生公共管理案例大赛

# 系统操作手册

## (队员+院校管理员+指导老师)

全国 MPA 教指委秘书处

| <br>. 1 |
|---------|
| <br>. 1 |
| <br>.1  |
| <br>.2  |
| <br>.3  |
| <br>.4  |
| <br>.5  |
| <br>.5  |
| <br>.6  |
| <br>.7  |
| <br>. 8 |
| <br>. 8 |
| <br>. 8 |
| <br>.9  |
| <br>.9  |

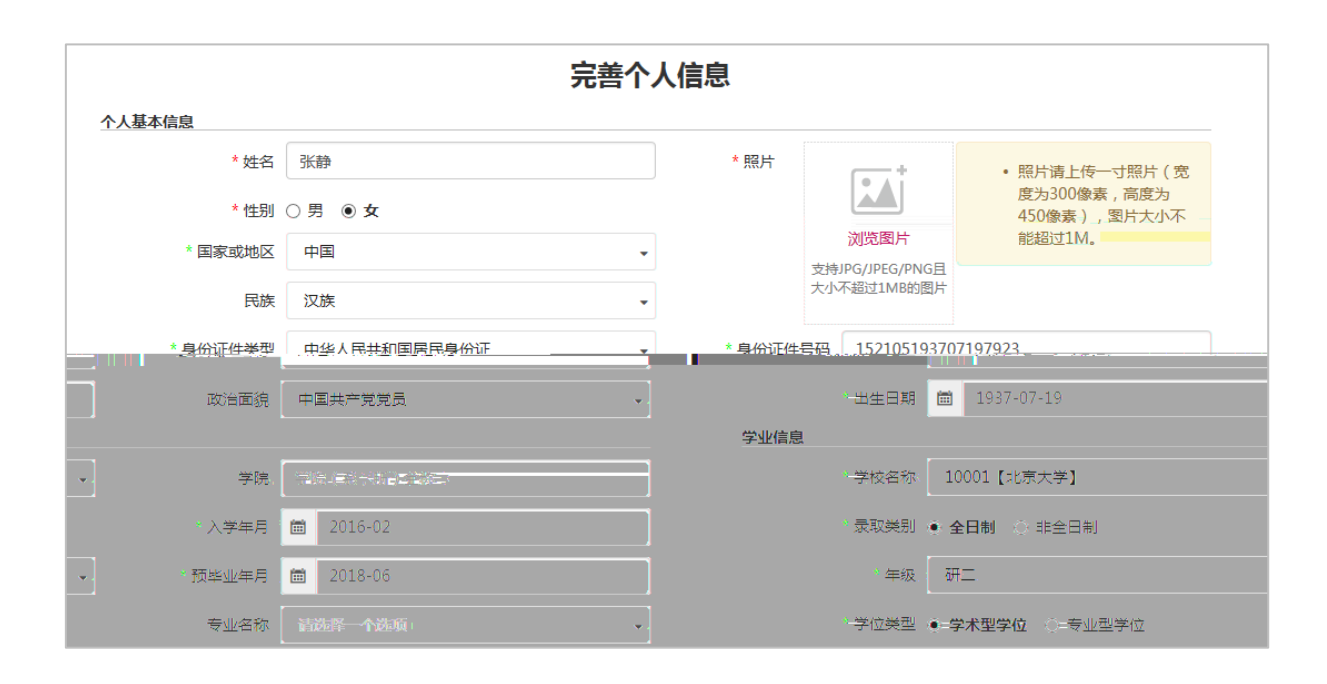

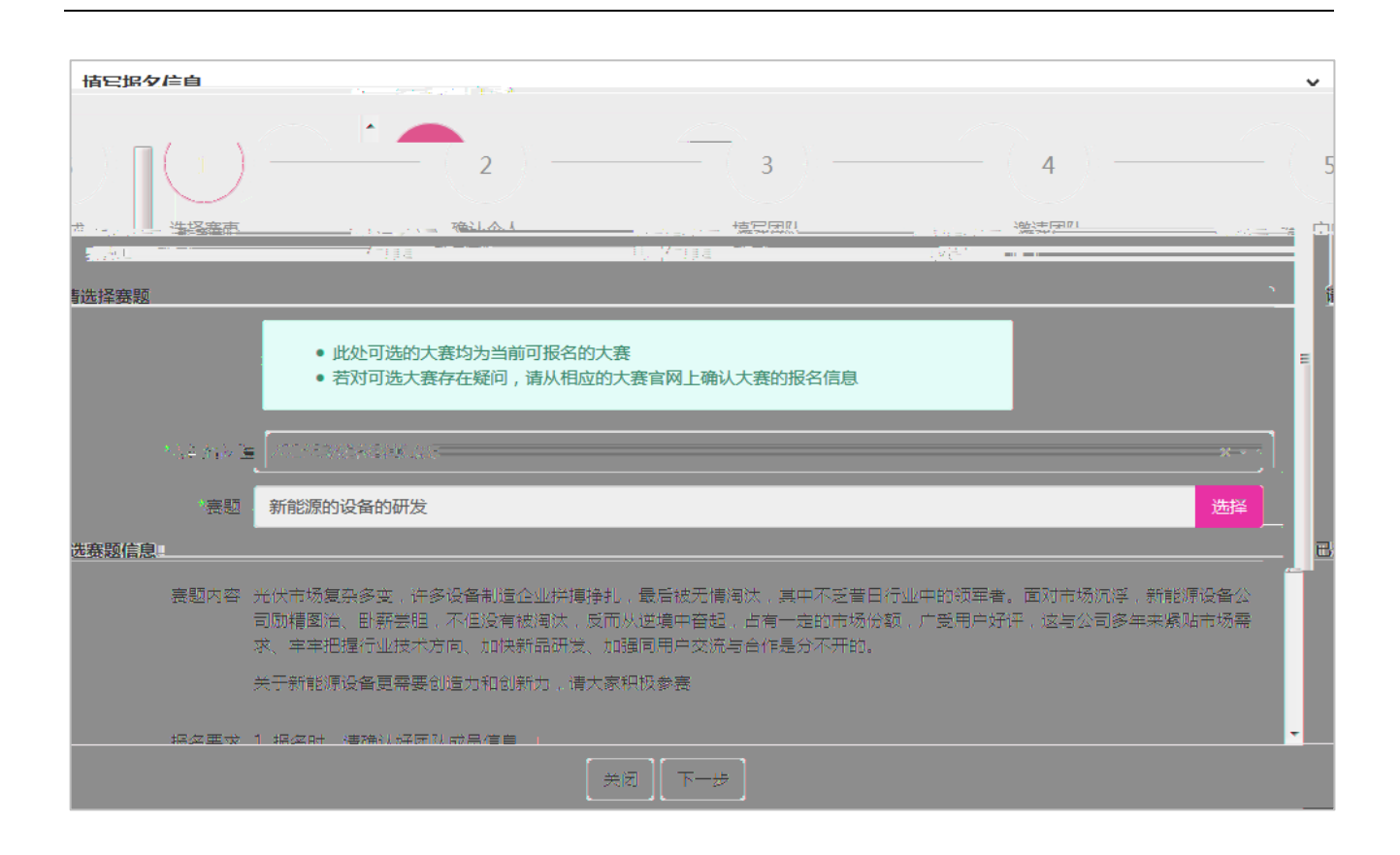

| 我的赛事                      |             |         |                |      |      |     |   |
|---------------------------|-------------|---------|----------------|------|------|-----|---|
| 赛事名称                      | 参赛状态        | 请选择一个选项 | •              |      | 查询   | ][清 | 控 |
| 我要报名                      |             |         |                |      |      |     | + |
| 操作                        | 赛事          | 名称 🔷    | 参赛状态           | 交费状态 | 作品状态 |     | # |
| 团队邀请处理                    | 2018年数学建模竞赛 |         | 待提交报名          | 未交费  | 未提交  | 3   | 1 |
| 修改报名 提交报名 删除报名 更改成员顺序     | 2018年数学建模竞赛 |         | 待提交报名          | 未交费  | 未提交  |     | 2 |
| 2 /<br>提交作品 上传交费凭证 更改成员顺序 | 2018年数学建模竞赛 |         | 参赛资格审核通过<br>10 | 未交费  | 未提交  | 新   | 3 |
| 重新提交作品   更改成员顺序   查看作品    | 2018年数学建模竞赛 |         | 参赛资格审核通过       | 交费完成 | 提交完成 | 新   | 4 |

- (1)
- (2)
- (3)
- (4)
- (5)

(6)
(7)
(8)
(9)

| 个人密码修改               |    |
|----------------------|----|
| 修改个人密码               |    |
| * 原密码                |    |
| *新密码(请输入6-20位的字母和数字) |    |
| *确认密码(再次输入您的新密码)     |    |
|                      | 保存 |

| 修改个人信息               |                                              |          |                    |      |               |                              |
|----------------------|----------------------------------------------|----------|--------------------|------|---------------|------------------------------|
| <u>个人基本信息</u><br>*姓名 | 张静                                           | * 性别     | ○男 ●女              | 照片   |               | • 照片请上传一                     |
| * 国家或地区              | 中国                                           | 民族       | 汉族                 | •    |               | 寸照片(宽度<br>为300像素,<br>高度为450像 |
| * 身份证件类型             | 中华人民共和国居民身份证 🗸                               | * 身份证件号码 | 152105193707197923 |      | (J)           | 素) , 图片大<br>小不能超过<br>1M。     |
| * 出生日期               | 1937-07-19                                   | 政治面貌     | 中国共产党党员            | -    |               |                              |
| 学业信息(非在读学            | 学生的学业信息请填写最高学历信息)                            |          |                    |      |               |                              |
| * 学校名称               | 10001【北京大学】 🗸                                | 学院       | 学院 ( 系 , 所 )       |      | 录取类别  ③ 全日制 ( | ○ 非全日制                       |
| * 入学年月               | 2016-02                                      | * 年级     | 研二                 | ★ 预i | 十毕业年月 🗰 2018- | -06                          |
| * 学位类型               | <ul> <li>● 学术型学位</li> <li>○ 专业型学位</li> </ul> | 专业名称     | 请选择一个选项            | •    | 学号            |                              |

| 参赛资格审核 | ł   |             |             |       |        |        |              |  |  |  |  |
|--------|-----|-------------|-------------|-------|--------|--------|--------------|--|--|--|--|
| 赛事名称   | 201 | 8年数学建       | 模竞赛         | × -   | 从长姓名   |        |              |  |  |  |  |
| 队长手机号  |     |             |             |       |        |        |              |  |  |  |  |
| ▶赛队伍信息 |     |             |             |       |        |        | 2 🖻 导出参      |  |  |  |  |
| 队员 🗢 🕴 | #   | # 操作 赛事名称 ♣ |             | 赛题 👻  | 团队名称 👙 | 队长姓名 ♣ | 队长手机号 ♣      |  |  |  |  |
|        | 1   | 审核          | 2018年数学建模竞赛 | 新能源设备 | 天空卫士   | 冯勇     | 183****55555 |  |  |  |  |

(1)

| 审核参赛资   | 格      |     |                    |                  |     |                                    |       |             |      | ×     |
|---------|--------|-----|--------------------|------------------|-----|------------------------------------|-------|-------------|------|-------|
| 报名信息    |        |     |                    |                  |     |                                    |       |             |      |       |
|         | 团队名称   | 绿水蓝 | 天队                 |                  |     |                                    |       |             |      |       |
|         | 队员信息   | #   | 是否队长 🝦             | 姓名               | 性别  | 国家或地区                              | 民族 🝦  | 身份证件类型      |      | ì     |
|         |        | 1   | 是                  | 冯尧               | 男   | 中国                                 | 汉族    | 中华人民共和国居民身份 | 证    |       |
|         |        | 4   |                    |                  |     |                                    |       |             |      | )     |
|         | 指导教师   | #   | 姓名                 | 作书》              | 身份  | 正件类型                               |       | 号码 💧        |      | 5     |
| ∃天身份证 · |        |     | •                  | 10004 <b>(</b> ‡ | bā; |                                    | 1_ 三品 | : <b>X</b>  | 中华大胆 | 民共和国月 |
|         |        |     |                    |                  |     |                                    | <.    |             |      |       |
|         |        |     |                    |                  | 审核( | 言息                                 |       |             |      |       |
|         |        |     | ba <u>crime</u> sa | 27) (9 <u>.</u>  |     | <del>، د</del> یند <u>ا</u> مشد در |       |             |      |       |
|         | * 审核理由 |     |                    |                  |     |                                    |       |             |      |       |
|         |        |     |                    |                  |     |                                    |       |             |      |       |
|         |        |     |                    |                  |     |                                    |       |             | 关闭   | 保存    |

(2)

| 参赛资格审核 | 核历史     |   |                   |             |                     |                       |    |
|--------|---------|---|-------------------|-------------|---------------------|-----------------------|----|
| 赛事名称   | 请选择一个选项 |   |                   | - <b>Z</b>  | 审核状态 ◎ 审核通过 ◎ 审核不通过 |                       |    |
|        |         |   |                   |             |                     | 查询<br>2 <b>萨</b> 鲁出参赛 | 清空 |
|        |         |   |                   |             |                     |                       |    |
| .名称 ♣  | 队长 ♣    | ß | <u>降</u> #操作<br>1 |             | 赛事名称 ♣              | 赛题 ♣                  | 团队 |
|        | 5勇 1 宣吾 |   | 查看                | 2018年数学建模竞赛 | 新能源设备               | 天空卫士                  |    |

#### (1)

| 查看  | 参赛资格                                   | Å         |   |        |        |       |       |      |              | × |  |
|-----|----------------------------------------|-----------|---|--------|--------|-------|-------|------|--------------|---|--|
|     |                                        |           |   |        |        |       |       |      |              |   |  |
| 把令  | 1-1-1-1-1-1-1-1-1-1-1-1-1-1-1-1-1-1-1- |           |   |        |        |       |       |      |              |   |  |
| ł¤≏ | 11百忌                                   | 团队 夕称 浸水1 |   |        |        |       |       |      |              |   |  |
| ì   |                                        | 队员信息      | # | 是否队长 🔶 | 姓名 👌   | 性別(   | 国家或地区 | 民族 ♦ | 身份证件类型       | ¢ |  |
|     |                                        |           | 1 | 是      | 冯尧     | 男     | 中国    | 汉族   | 中华人民共和国居民身份证 |   |  |
|     |                                        |           | • |        |        |       |       |      |              | • |  |
|     |                                        | 指旦新师      | # | 村々     | tit 모네 | ė./A: | 工作来刑  | 白心江休 | 으쳐 하브        |   |  |
|     |                                        |           |   |        |        |       |       |      |              |   |  |
|     |                                        |           |   |        |        |       |       |      |              |   |  |
|     |                                        |           |   |        |        |       |       |      |              |   |  |
|     |                                        |           |   |        |        |       |       |      |              |   |  |
|     |                                        |           |   |        |        |       |       |      |              |   |  |
|     |                                        |           |   |        |        |       |       |      |              |   |  |
|     |                                        |           |   |        |        |       |       |      |              |   |  |
|     |                                        |           |   |        |        |       |       |      |              |   |  |

(2)

个人密码修改

修改个人信息

#### https://cpipc.chinadegrees.cn

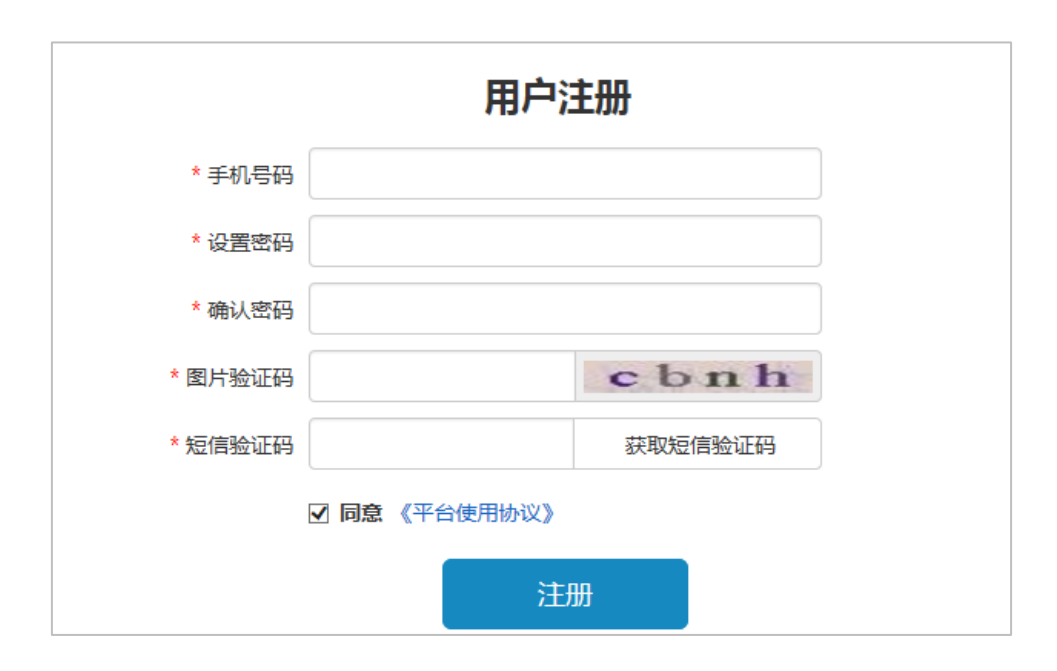

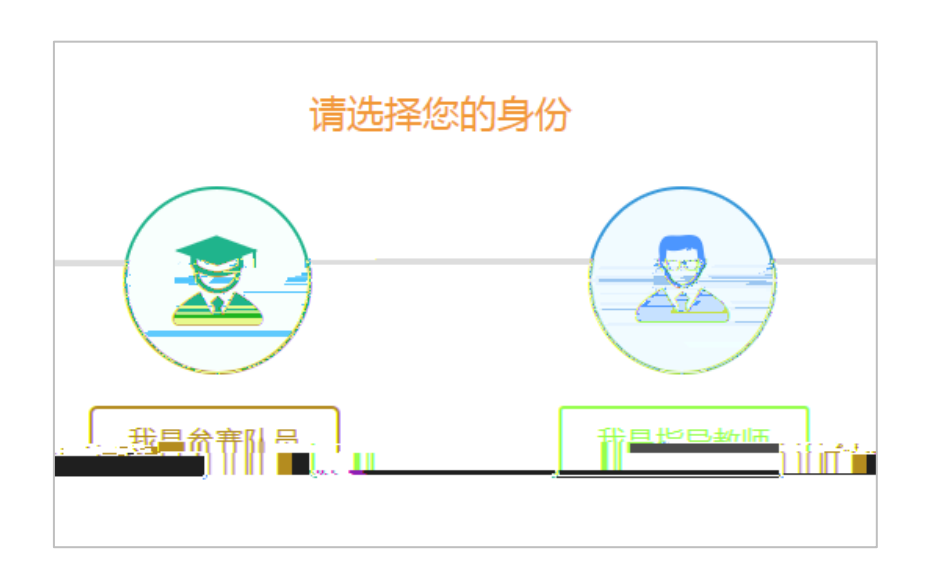

| A 1 #+#-       |      |          | 完善个人               | 信息          |      |        |                             |
|----------------|------|----------|--------------------|-------------|------|--------|-----------------------------|
| 小人举中信息         | *姓名  | 张梅梅      |                    | <b>*</b> 照片 |      |        | 照片请上传一寸照片(宽                 |
|                | * 性别 | ○男●女     |                    |             | (POY |        | 度为300像素,高度为<br>450像素),图片大小不 |
| M <sup>4</sup> |      | *身份证件类型  | 中华人民共和国居民身份证       | E           | •    | X      |                             |
|                |      | * 身份证件号码 | 542134195406189595 |             |      | 9      | a p                         |
|                | E    | 职务信息     |                    |             |      |        |                             |
|                | •    | * 学校名称   | 10001【北京大学】        |             | •    | * 行政职务 | 处长                          |
|                |      | * 职称     | 高级                 |             | •    |        |                             |

| 我的赛  | 事  |     |          |              |               |      |      |
|------|----|-----|----------|--------------|---------------|------|------|
| 旬 清雪 | 2  | Ŧ   | 琴事名称     | 参赛状态 请选择一个选项 | •             |      | 查ì   |
| 恷    |    | #   | 操作       | 赛事名称 ♣       | 参赛状态          | 交费状态 | 作品划  |
|      | 3: | 1   | 1 团队邀请处理 | 2018年数学建模竞赛  | 待提交报名         | 未交费  | 未提交  |
|      | 爭  | 2 3 | 查看作品     | 2018年数学建模竞赛  | 参赛资格审核通过      | 交费完成 | 提交完成 |
|      |    | 3 2 | 2 修改个人信息 | 2018年数学建模竞赛  | 4<br>参赛资格审核不通 | 交费完成 | 未提交  |

- (1)
- (2)
- (3)
- (4)

| 个人密码修改                   |
|--------------------------|
| 修改个人密码                   |
| * 原密码                    |
| * 新密码 ( 请输入6-20位的字母和数字 ) |
| *确认密码(再次输入您的新密码)         |
| 保存                       |

| 修改个人信息         |     |            |       |          |             |    |         |           |                             |
|----------------|-----|------------|-------|----------|-------------|----|---------|-----------|-----------------------------|
| 173271406      | *姓名 | 张静怡        |       |          |             | 照片 |         | • 照片请上传一寸 | 照片                          |
| 2014)<br>(諸語句) |     | * 性别 🔘     | 男 🛛 女 |          |             |    | DON DEP |           | ** ;<br>古ちとらり<br>旧大大大和<br>M |
| γı             | * 🖻 | 1.4公元/十米开] | 看人证件  |          | lin"" -     |    | AT /P   |           | 42                          |
|                |     |            |       | * 身份证件号码 | 1123123123  |    |         |           |                             |
|                |     |            | 职务信息  |          |             |    |         |           |                             |
|                |     | -          |       | * 学校名称   | 10003【清华大学】 |    | •       | * 行政职务    | 副校长                         |
|                |     |            |       | * 职称     | 高级          |    | •       |           |                             |